# 液晶拼接显示屏

# 使用手册

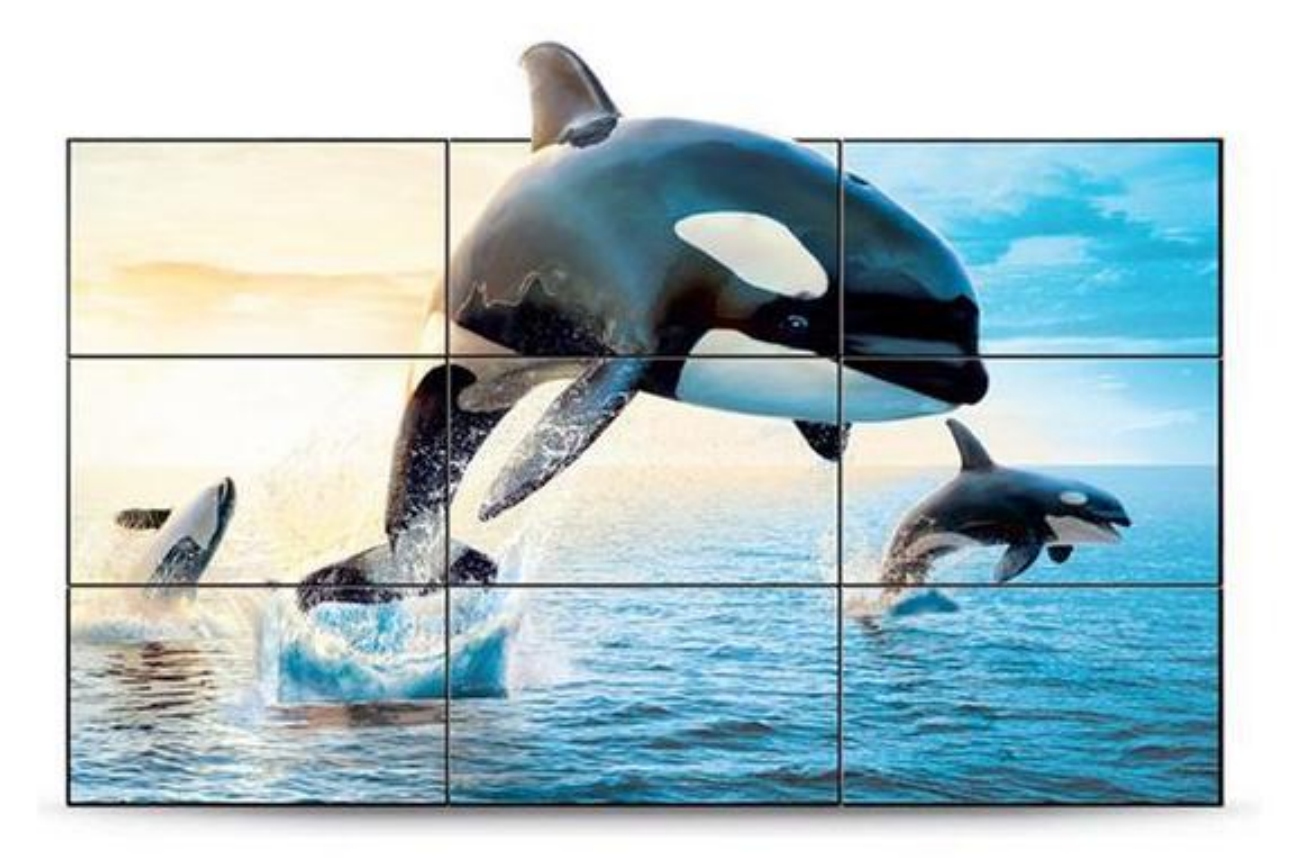

尊敬的用户:

非常感谢您购买拼接屏产品。当你首次开启包装时,请检查所有的附件是否 配备齐全。在连接及使用前,请仔细阅读本手册并妥善保存以备日后查阅。

注意:

本手册印制于产品生产之前,手册中的屏幕显示内容及性能规格可能与产品实物略有差异,请以产品实物为准;屏上有少量亮点或暗点,属正常现象,并非故障。

# 目 录

| 安全 | 注意事项4          |
|----|----------------|
| -, | 拼接支架安装步骤5      |
| 二、 | 拼接屏安装6         |
| 三、 | 分配器/矩阵/线材连接安装6 |
| 四、 | 遥控器按键说明8       |
| 五、 | 控制软件使用说明9      |
| 六、 | 图像调整16         |
| 七、 | 用户管理17         |
| 八、 | 常见故障排除17       |
| 九、 | 维护保养18         |
| +、 | 保修说明18         |
| +- | -、售后支持19       |

### 安全注意事项

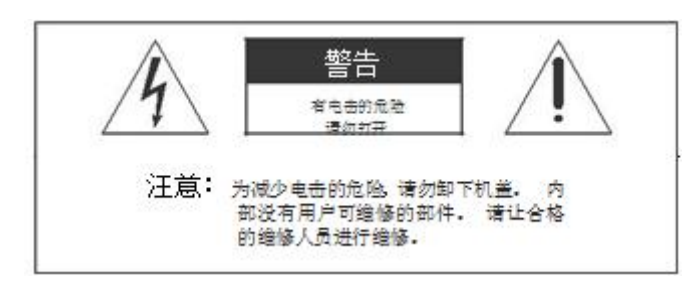

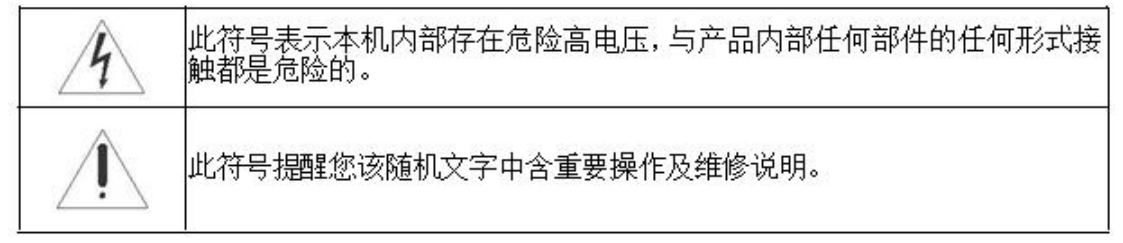

**警告**:请勿将本机暴露在雨水或潮湿的环境中以免引起火灾或触电,导致本机损坏。

- ➤ 不要将本机放置于不稳定、易跌落之处。
- ▶ 不要将本机暴露于极端的温度(低于5 或高于35 )或湿度处。
- ▶ 避免将本机直接暴露于阳光或靠近热源处。
- 不要将本机放置在密闭空间内,如书橱或壁柜中。为保持足够的通风,本机 周围需至少保留 20 厘米的空间。
- ▶ 不要用报纸、桌布或窗帘等物体覆盖通风孔,以免散热不畅。
- ▶ 不要将本机放置于任何液体中。
- 不要将任何细小物体塞入本机散热孔内。
- 不要将本机放置于易遭受水滴或水溅之处,也不要在本机上放置盛满液体的物品,如花瓶。
- ▶ 不要将可燃气体或易爆物质等产热物件放置在本机附近,如燃着的蜡烛。
- 遇雷雨闪电天气时,避免在打雷闪电时碰触到本机显示屏及电源插头或天线, 并关掉本机电源。
- ▶ 请勿踩踏电源线,同时避免电源线缠绕。
- ▶ 如果本机有故障,请勿擅自拆开修理。请与专业维修人员联系。
- ▶ 如果您长时间不使用遥控器,请取出电池放在干燥处保存。
- ▶ 请使用与本机后铭牌标示的电压及频率值一致的供电电源。
- 如果长时间不使用本机,请拔掉电源插头。注意不要强力拉扯电源线,而是握住电源插头部分拔下。
- ▶ 请将该一级设备与具备防接地性质的交流电源插头连接,并将交流电源插头 放置在易插入和拔出 的地方。

一、拼接支架安装步骤

#### 1.1.壁挂支架安装完整示意图

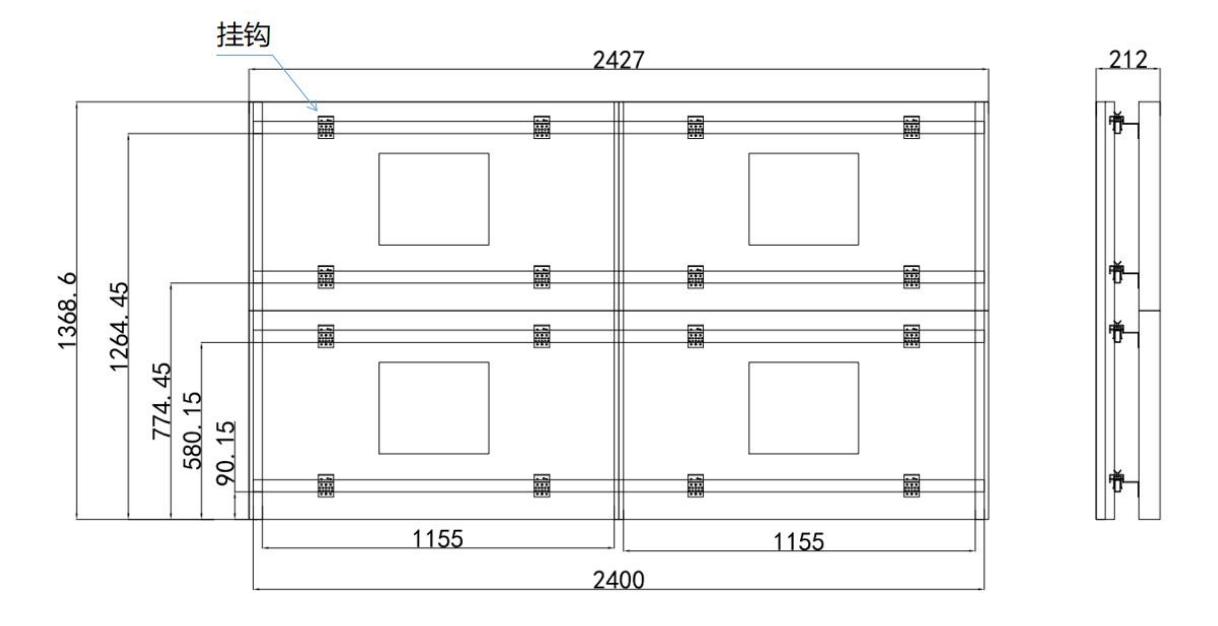

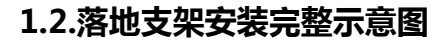

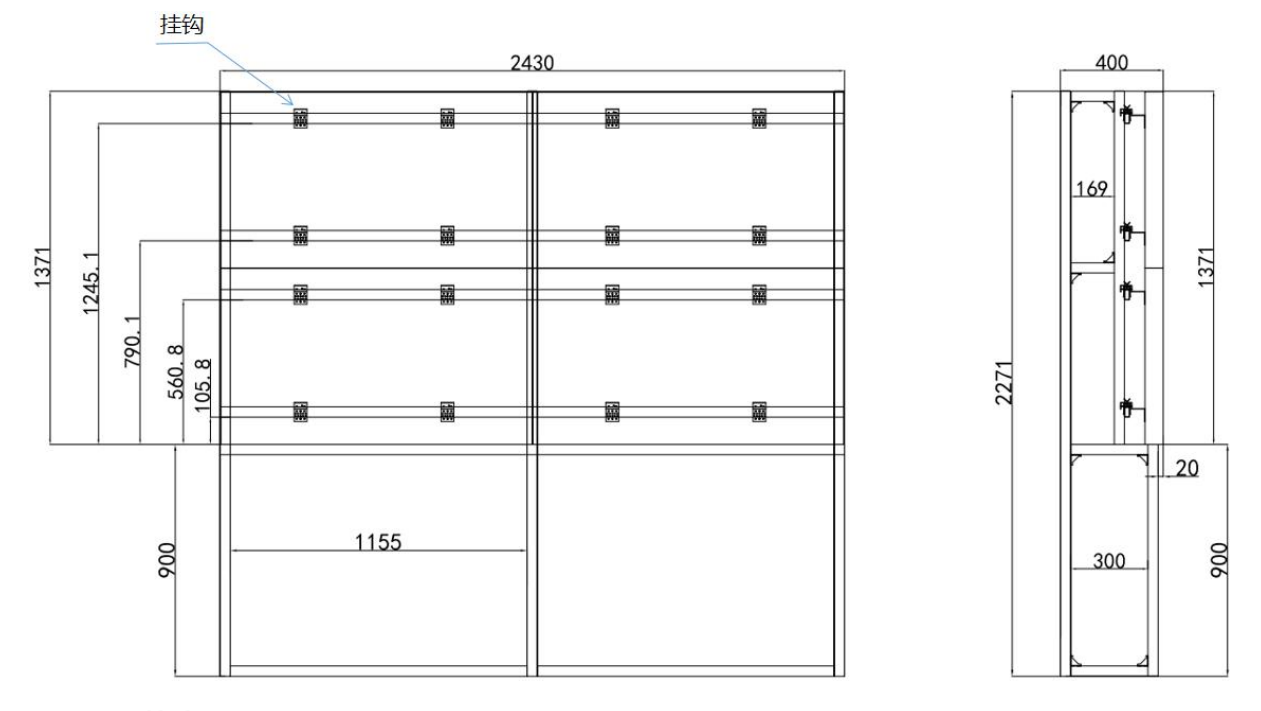

#### 1.3.安装步骤

1.2.1 首先取出包装中的型材(连接杆),按照图纸依次把连接杆位置摆放好,然后上角码;1.2.2 然后将组装好角码的连接杆组装在竖杆上,红线在型材下端(竖杆有画红线,标了上下);

1.2.3 所有组装好后,如上图形状,然后在直接挂墙一边,组装角铁,然后打膨胀螺丝固定; 1.2.4 安装屏幕

#### 二、拼接屏安装(注:拼接屏为易碎产品,请轻拿轻放,小心磕碰)

2.1. 取出包装中的拼接屏,屏幕一边朝下放置在平整的台面上,拆掉背面的扶手,和边上 带孔螺丝;

2.2. 取出支架中的挂钩,然后把挂钩固定在屏幕背面,挂钩上有很多通孔,需量下屏幕下方到螺丝孔的距离和支架上的距离,确定挂钩里的孔用哪一个(一般选第三个或者第四个);2.3. 挂钩固定好后,把屏幕放置在固定好的架子上;

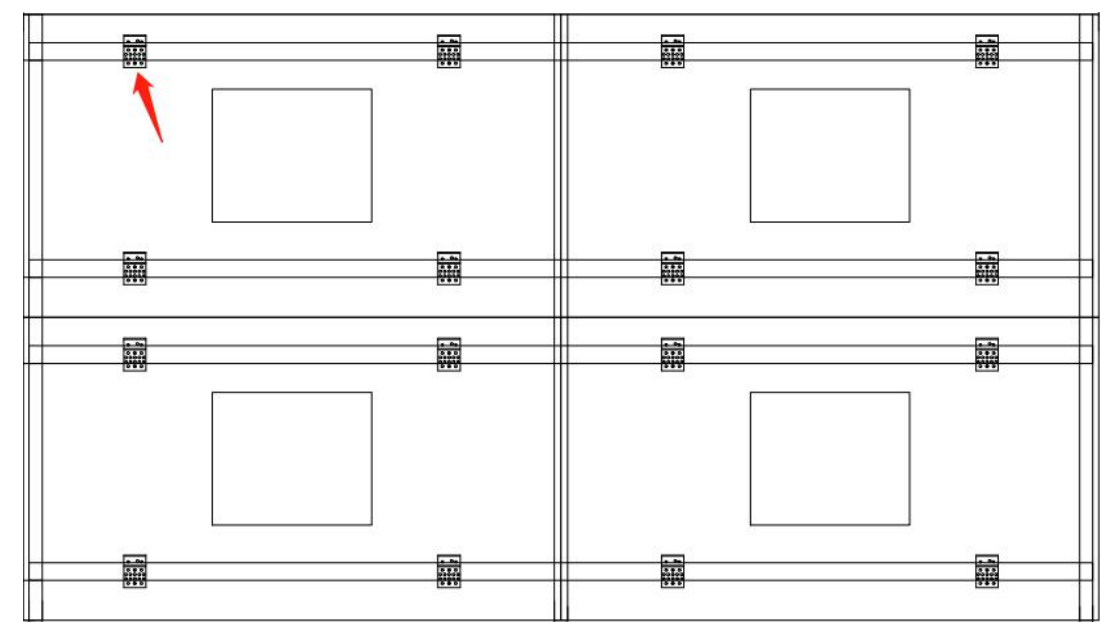

2.4. 调节前后和上下调节块,确保屏与屏之间在一个平面上。(如下图)

**注**: 挂钩可以通过扭螺丝去调节高度(注: 安装好后, 2 处的螺栓一定要往下拧,确保螺杆 拧下顶住下面的杆,防止屏与屏之间挤压)

5. 依次从下往上挂完所有的屏幕,并调节好,(注:每挂好一排后插入电源线后通电检测下, 屏幕正常显示后在往上安装)

#### 三、分配器/矩阵/线材连接安装

#### 3.1.产品接口介绍

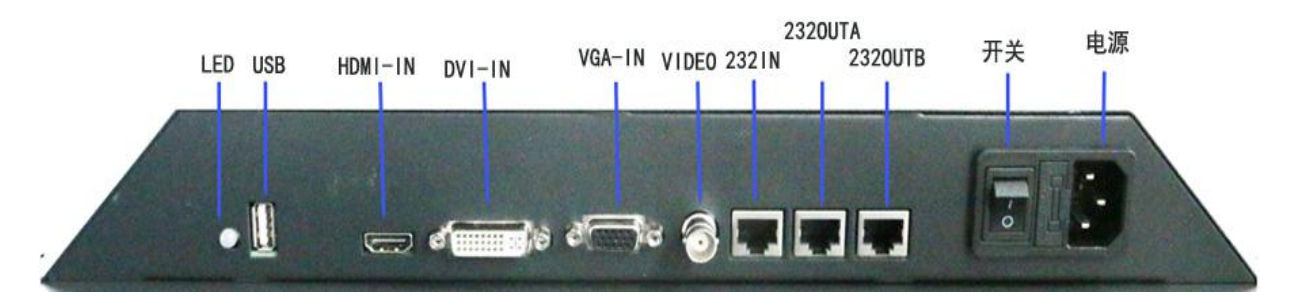

#### 端口说明:

信号输入: HDMI-IN 输入; DVI-IN 输入; VGA-IN 输入; 复合视频 CVBS 输入 控制端口: 232IN,遥控输入接口(配 IR 转 RJ45 转接头用,遥控接收头须接在串口输入第 1 台拼接器) RS232 输入; 2320UTA/2320UTB 为输出(配 RJ45 网线串联输出到另一个屏输入) 电源: 电源指示灯,绿色为开机,橙色为待机;电源开关及 AC100~240V 插座。

#### 3.2.接线方法

3.2.1. 取出配件中的 HDMI 线、网线、电源线并接入对应的接口上;(按下面示意图连接)

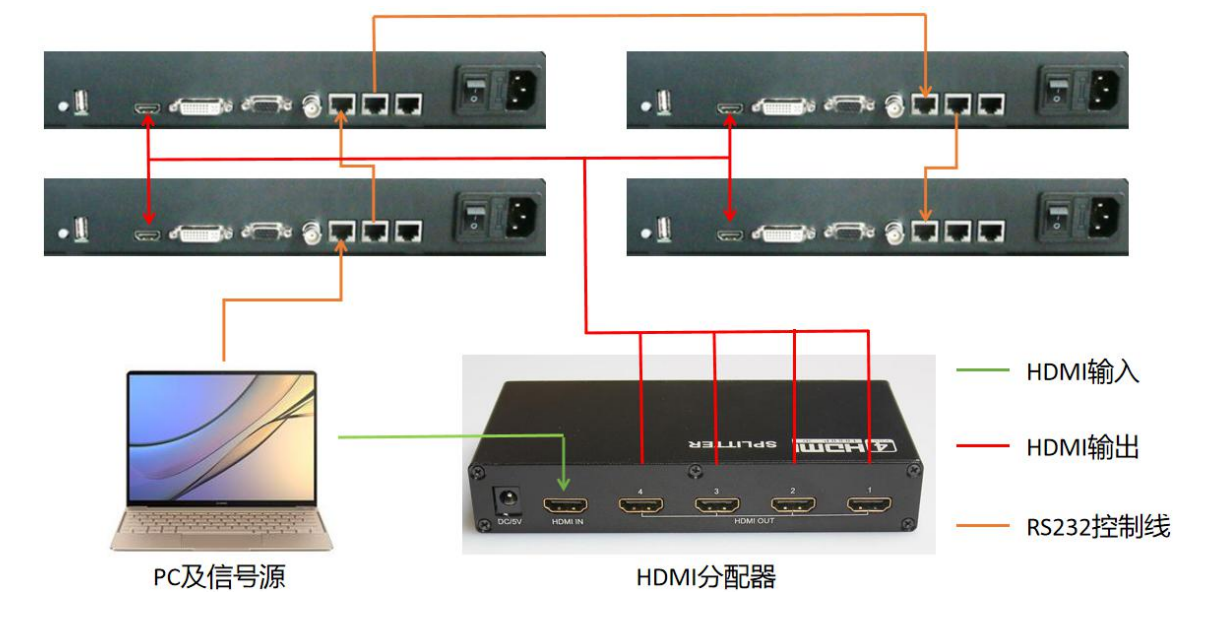

3.2.2 网线连接方法:控制电脑 USB 转 232-232 转 RJ45 转接头一第一块屏的 RS232 IN一第 一块屏的 RS232 OUT1 通过网线连接到第二块屏的 RS 232 IN-依次环通至最后一块屏; 【如有矩阵,则按下方法接:控制电脑 USB 转 232-接矩阵 232IN--矩阵 232OUT(用矩阵配 的 232 转接线)一接转接头(232 转 RJ45)一第一块屏的 RS232 IN-第一块屏的 RS232 OUT1 通过网线连接第二块屏的 RS 232 IN-依次环通至最后一块屏】

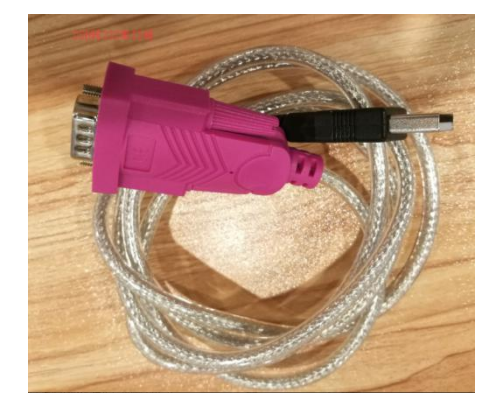

USB 转 232 串口线

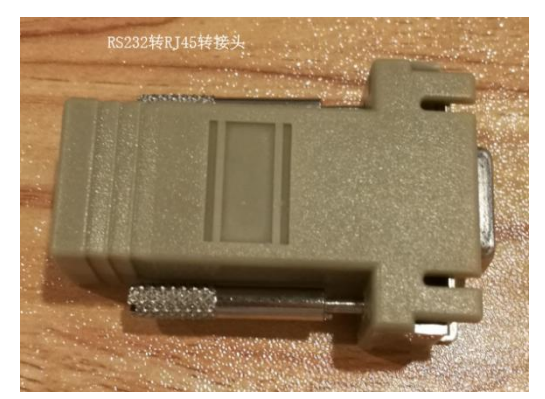

#### RS232 转 RJ45 转接头

3.2.3 分配器安装: 信号源端 HDMI 接分配器 HDMI IN 口, HDMI OUT 分别对应接到屏上; 3.2.4 矩阵安装: 信号源端分别接矩阵 HDMI IN 口(多个输入分别对应接入), HDMI OUT 分 别对应接入屏上。

# 四、遥控器按键说明

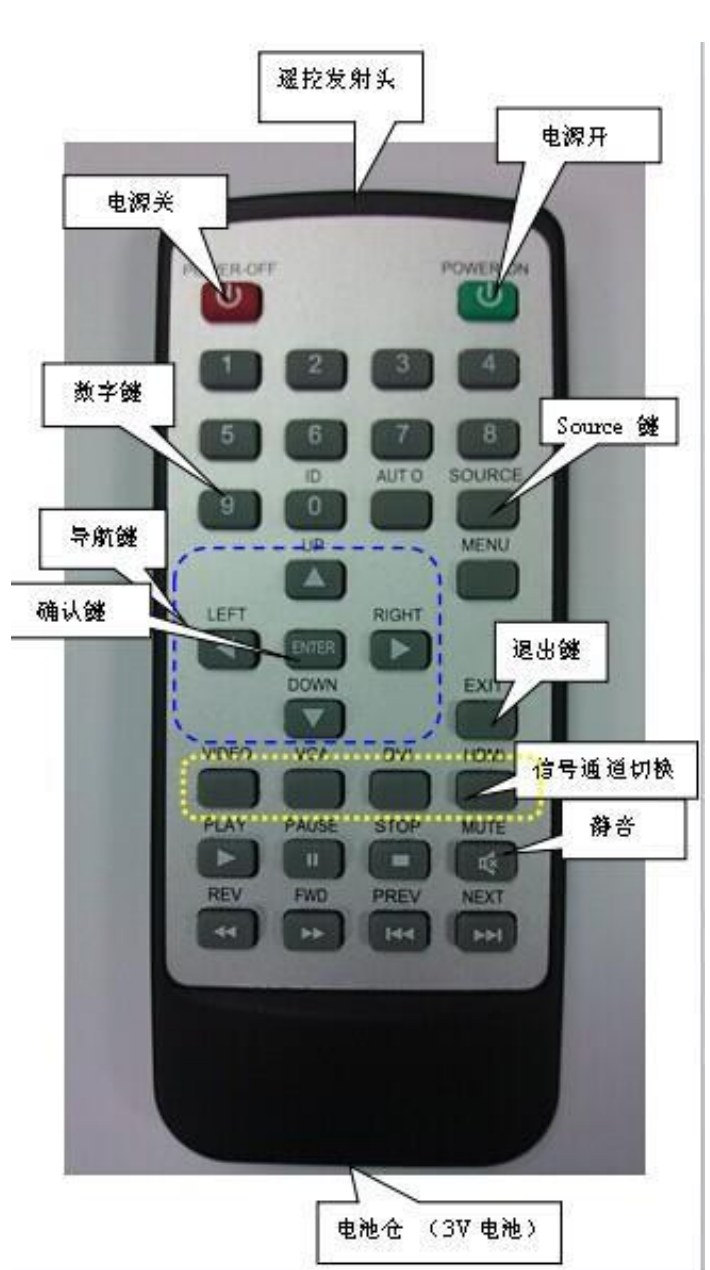

| 注1:  | 退出当前屏幕上显示的菜单信息 |
|------|----------------|
| 注 2: | 针对 VGA/RG 信号有效 |
| 注 3: | 导航键进入菜单后才有效    |

| 按键        | 功能说明           |
|-----------|----------------|
| Power-off | 电源关            |
| Power-on  | 电源开            |
| Mute      | 静音             |
| VIDEO     | 切换视频通道         |
| VGA       | 切换 VGA 通道      |
| DVI       | 切换 DVI 通道      |
| HDMI      | 切换 HDMI 通道     |
| ▲ UP      | 向上导航键【注 3】     |
| ▼ DOWN    | 向下导航键【注 3】     |
| ◀ LEFT    | 向左导航键【注 3】     |
| ▶ RIGHT   | 向右导航键【注 3】     |
| ENTER     | 确认键            |
| MENU      | 菜单键            |
| EXIT      | 退出键【注 1】       |
| AUTO      | 位置自动调整【注 2】    |
| ID/0      | 可设定拼接时某一块屏单独控制 |
| SOURCE    | 信号源切换菜单        |
| 数字键       | 当预案时可用来调取当前预案  |

# 五、控制软件使用说明

解压控制软件压缩包后,找到如下图标进入

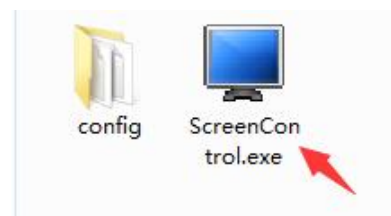

# 5.1 打开控制软件,如下图:

| 🐙 多媒体控制系统                       |         |                |
|---------------------------------|---------|----------------|
| 设置(S) 工具(T) 预案(P) 字幕(₩) 显示(O) 有 | 招助 (H)  |                |
| 打开连接 电源开 电源关 本机保存 保存剂           | 而案 调取预案 | 输入通道: IN_1 -   |
| 141                             | 1-2     | 1-3            |
| 2-1                             | 2-2     | 2-3            |
| 3-1                             | 3-2     | 9–3            |
| 普通用户 超级用户                       |         | ·<br>连接状态: 无连接 |

# **5.2 设置拼接形式**即现场拼接屏是几 X 几,拼接形式就改为几 x 几,点击左上角 设置,选择 拼接设置(P),如下图为 3x3 拼接。

| 93 拼接屏 | 设置     |     |        |      |
|--------|--------|-----|--------|------|
|        | 行<br>3 | ] x | 列<br>3 | 🔷 确定 |
|        | 单元格模式  |     |        |      |
|        | ◎ 自由模式 |     | ◎ 固定模式 |      |

5.3 设置通讯设置 点击左上角 设置,点击 通讯设置 (C),出现下图界面,如下:

| 1771支以用                                  | ww.likel.i      | 74.4°  |   | 识明       |                 |           |   |
|------------------------------------------|-----------------|--------|---|----------|-----------------|-----------|---|
|                                          | TLAGAT          | CUM)选择 |   | 出し運賃     | 默认参数:、数据位8位 无奇佛 | 喝校验 停止位1位 |   |
| <ul> <li>网络连接</li> <li>● 串口连接</li> </ul> | 192.168.201.192 | CUM4   | • | 約約11日按   | 亦以: 101连接       |           |   |
|                                          | 端口号             | 波特率    |   |          |                 |           |   |
|                                          | 23              | 9600   | * |          |                 |           |   |
| 初新始格                                     |                 |        |   | VGA46R4  |                 |           |   |
|                                          | IP地址            | COM选择  |   |          | IP地址            | COM选择     |   |
|                                          | 192.168.201.192 | COM1   | - | ◎ 网络连接   | 192.168.201.192 | COM4      | - |
| ◎ 串口连接                                   | 端口号             | 波特率    |   | ◎ 串口连接   | 端口号             | 波特率       |   |
| 一矩阵联动                                    | 23              | 9600   | • | 🥅 矩阵联动   | 23              | 9600      | • |
|                                          |                 |        |   |          |                 |           |   |
| DVI矩阵                                    |                 |        |   | HDMIHEFF |                 |           |   |
| > 网络连接                                   | IP地址            | COM选择  |   | ◎ 网络连接   | IP地址            | COM选择     |   |
|                                          | 192.168.201.192 | COM4   | - |          | 192.168.201.192 | COM4      |   |
| 9 中口迁援                                   | 端口号             | 波特率    |   | ● 中口注接   | 端口号             | 波特率       |   |
|                                          | 00              | 9600   |   | □ 矩阵联动   | 23              | 9600      |   |

com 口选择可通过鼠标挪到 我的电脑----右键----设备管理器, 查看当前串口线是用的哪个 端口,

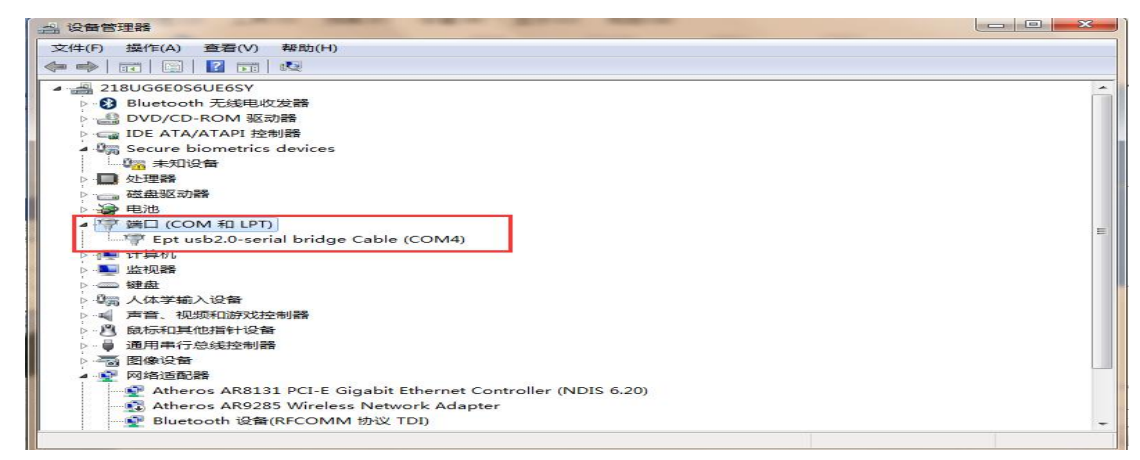

此时通讯设置里面端口号选择 com4 即可,其它不必理会;如有连接矩阵,请再在对应 矩阵类型如 HDMI 矩阵处选择对应的端口号,并将矩阵联动 √上,其它矩阵类型不必理会;

**5.4** 拼接形式和通讯设置完成后,请点击打开连接,然后点击左下角超级用户,进入工厂菜单,对所有大屏进行 ID 设置,具体请查阅本文最末 ID 设置说明;

**5.5** ID 设置完成后,就可以对大屏任意拼接和单屏显示了,如要拼接左上角 4 块屏,信号为 HDMI,则选中这 4 块屏,鼠标放在这 4 块屏中,右键,然后选择 HDMI,即可把这 4 块屏拼成一个大画面,其它操作类似,如下图所示:

| 多媒体控制系统                                                              | State of the Address of the Address |                     |
|----------------------------------------------------------------------|----------------------------------------------------------------------------------------------------|---------------------|
| 设置 (s) 工具 (T) 預業 (P) 字幕 (V)<br>● ● ● ● ● ● ● ● ● ● ● ● ● ● ● ● ● ● ● | 星示 (c) 帮助 (it)<br>译 保存預案 调取 預案                                                                                                    | 输入通道: IN_1          |
|                                                                      | 1-2110MI                                                                                                    | 1-3                 |
|                                                                      | ● VGA<br>2: VDFO<br>回 単元型示<br>2-2180年1                                                                                                    | 2-3                 |
| 3-1                                                                  | 3-2                                                                                                    | a-a<br>€ <b>5</b> ⊈ |
| 普通用户 超级用户                                                            |                                                                                                    |                     |

**5.6 矩阵联动** 以上为一般接分配器时候操作,如果有联动矩阵操作,通讯设置参照第 3 点说明,然后点击左上角 设置,进入矩阵设置(M),如下图所示:

| 和阵设置<br>视频矩阵      | VGA矩阵                         |         |
|-------------------|-------------------------------|---------|
| Flowvia V ID: 00  | VGA-BDG - ID: 00 从此处试<br>阵协议, | 选择<br>如 |
| DVI矩阵             | HDMI矩阵 未添加,<br>屏厂家沿           | 由<br>忝加 |
| DVI04 - ID: 00    | ID: 00                        |         |
| 时间设置              | 输入通道                          |         |
| 响应时间 300 间隔时间 300 | 输入通道设置 12                     |         |
| 指令优先选择 💿 屏幕 💿 矩阵  | 矩阵设备                          | =       |
| 端口映射              | 添加协议                          |         |

如上图所示, JC-HDMI 是某个厂家的矩阵, 它的协议在此命名为 JC-HDMI, 基本上不同厂家的矩阵协议是不一样的, 因此在对矩阵联动控制之前, 请您确定您手里的控制软件是否已经添加该矩阵协议, 通常需要向大屏厂家咨询。完成后按确定退出, 进入下图所示界面:

| ₩ 多媒体控制系统                       |                            |              |
|---------------------------------|----------------------------|--------------|
| 设置(S) 工具(T) 預案(P) 字幕(W) 显示(O) # | 智助(H)                      |              |
|                                 | 夏秦 调取預案                    | 输入通道: 🎞 🧹 🗸  |
|                                 |                            |              |
| 1-1:HDMI                        |                            |              |
|                                 |                            |              |
|                                 | ▼ VGA<br>證 VIDEO<br>Ⅲ 单元显示 |              |
|                                 |                            |              |
|                                 |                            |              |
|                                 |                            |              |
| 3-1                             | 3-2                        | 3-3          |
|                                 |                            | S + ·,       |
| 普通用户 超级用户                       | 1:1 ;=; 🗨 🍳 Ċ 🖺 🗷 🗖 🖆      | 连接状态: C084连接 |

如上上图所示,第一和第二行拼接后显示矩阵第二路输入的信号,操作方式:在输入通道处选择 IN-2,然后框选第一和第二行,右键,选择 HDMI 即可。其它矩阵输入通道切换操作类似,都是先选择矩阵输入通道,再选择大屏,即可把某一路矩阵输入图像输出对应大屏上显示。

注: 1 超级用户 密码 123321 ,可打开软件菜单,进行 ID 设置和屏参修改;

2 每一次的参数修改如需保存,或者想保存断电前的某个状态,需点 本机保存,5 秒 左右不要进行其它操作;

3 电源开和电源关 为对所选大屏进行开关机操作;

4 保存预案和调取预案功能 请咨询相关技术人员;

#### 5.7 、ID 设置详细说明

登录超级用户 输入密码 123321 进入控制软件工厂菜单 选中 ID 设置一产生识别码。

| 温度控制 屏参设置 ID设置 重显率 LOGO 系统     | 配置 调试窗口                                           |
|--------------------------------|---------------------------------------------------|
| ♥ Tips:<br>行教或列数设置为○可关闭<br>软地址 | 识别码1     行数     查看识别码       识别码2     列数     产生识别码 |
|                                | → 应用 关闭菜单                                         |

点击后屏上会显示下图数字

| 识别码 | 102-110,软地址:关,行地址:1,列地址:1 | ] |
|-----|---------------------------|---|

比如我们要把这个显示识别码是 102 110 的屏设置为 第二行 第三列的屏那么上位机分别填入 102 110 然后行,列分别填 2,3 点应用。

| 温度控制 屏参设置 ID设置 重显率 LDGO 系统配置 调试窗口 |                                                                                                   | _ |
|-----------------------------------|---------------------------------------------------------------------------------------------------|---|
| ♥ Tips:<br>行数或列数设置为0可关闭<br>软地址    | 识别码1     102     行数     2     查看识别码       识别码2     110     列数     3     产生识别码       《 应用     关闭集单 |   |
| 🕇 🌽 超級用户                          |                                                                                                   |   |

点击 应用 之后大屏上会显示如下。

| 软地址:开,行地址:2,列地址:3 |  |
|-------------------|--|
|                   |  |

此时 这个屏已经设置为第二行 第三列的屏 其他屏按照上面方法依次设置即可。 设置完毕,请全部选中所有大屏,点击本机保存,所有屏上出现 保存 字样提示,提示未 消失前,请勿进行其它操作。

#### 注意事项:

(1) 首次使用请先点击 产生识别码,设置 ID 后才能使用;

(2) 如果屏幕无识别码显示 请检查控制电脑与大屏的控制串口线是否连接正确;

(3)如果软地址打开, 系统默认使用软地址,硬件拨码无效。在控制软件点查看识别码可 以查询屏幕是否启用软地址。 设置界面设置行列为0即可关闭软 ID 重新启用硬件拨码地 址;

(4)如需再次更改软地址请按上述方法更改即可。

#### 5.8 整屏显示和单屏显示设置

#### 5.8.1 整屏拼接显示

选中所有屏幕后,按下鼠标右键,选中某个信号源(如 HDMI 后),即可整屏显示整个画面;

| 🜉 多媒体控制系统                             |                                                                                           |              |
|---------------------------------------|-------------------------------------------------------------------------------------------|--------------|
| 设置(S) 工具(T) 预案(P) 字幕(W) 显示(O) 帮       | 助(田)                                                                                      |              |
| ● ● ● ● ● ● ● ● ● ● ● ● ● ● ● ● ● ● ● | 案 调取预案                                                                                    | 输入通道: IN_1   |
| 1-1                                   |                                                                                           | 1-3          |
| 2-1                                   | <ul> <li>● HDMI</li> <li>□ DVI</li> <li>♥ VGA</li> <li>锉 VIDEO</li> <li>□ 单元显示</li> </ul> | 2-3          |
| 3-1                                   | 3-2                                                                                       | 3-3          |
| 普通用户 超级用户                             |                                                                                           | 连接状态: COM3连接 |

#### 5.8.2 单屏显示

选中所有屏幕后, 按下鼠标右键, 选择单元显示即可

| ■ 多媒体控制系统                       |                                               |              |
|---------------------------------|-----------------------------------------------|--------------|
| 设置(S) 工具(T) 预案(P) 字幕(W) 显示(O) 帮 | B) (H)                                        |              |
| 断开连接 电源开 电源关 本机保存 保存预           | 案 调取顶案                                        | 输入通道: IN_1 • |
| 1-1                             |                                               | 1-3          |
|                                 |                                               |              |
| 2-1                             | ♥ HDMI<br>□ DVI<br>♥ VGA<br>♥ VIDEO<br>■ 単元显示 | 2-3          |
| 9-1                             | 3-2                                           | 3-3          |
| 普通用户 超级用户                       |                                               | 连接状态: COM3连接 |

#### 5.8.3 电源开关

选中需要开关的屏幕,点下电源开/电源关,屏幕会进行开关机;(注意: "电源开"过程 需要大概 5-6 秒种,请在点击后,不要进行其他操作或关掉电源。)

| 🚽 多媒体控制          | 制系统   |          |       |                  | -               |      |  |
|------------------|-------|----------|-------|------------------|-----------------|------|--|
| 设置(S)            | 工具(T) | 预案(P)    | 字幕(₩) | 显示(0)            | 帮助(H            | ()   |  |
| <b>永</b><br>断开连接 | ● 東沢田 | ★<br>电源关 |       | <b>日</b><br>保存 保 | <b>小</b><br>存预案 | 调取预案 |  |
|                  |       |          |       |                  |                 |      |  |

## 5.8.4 定时开关机

点开设置——开关机设置,如图设置好时间,点击应用即可。

| 必要(s) 工具(m) 预案(p) 空草(w) 見 | 気の) 邦助(田 | )                 | -        |   |  |
|---------------------------|----------|-------------------|----------|---|--|
|                           |          | -                 |          |   |  |
| R 🗸 🗙 🚍                   |          |                   |          |   |  |
| 断开连接 电源开 电源关 本机保存         | 保存预案     | 调取预案              |          |   |  |
|                           | 0月 开关机设置 |                   |          | X |  |
|                           |          |                   |          |   |  |
|                           | 延时开关机    | 5                 |          |   |  |
| 4-4                       |          |                   | 1001     |   |  |
| 1.1                       |          | այնենը դեղ (m.s.) |          |   |  |
|                           |          | 🕅 开机              | 📃 关机     |   |  |
|                           | 1.4      |                   |          |   |  |
|                           |          |                   |          |   |  |
|                           | 定时开关机    |                   |          |   |  |
|                           |          |                   |          |   |  |
|                           | 📄 启用     | 开机时间              | 10:44:00 |   |  |
| 2-1                       |          | 关机时间              | 10:45:00 |   |  |
|                           |          | 2 C D 0 0 1 1     |          |   |  |
|                           |          |                   |          |   |  |
|                           |          |                   |          |   |  |

# 5.9、字幕设定

点击【字幕】 一选择字幕设定,如下图

1、主要设定的是字幕功能的开关、显示内容、字体大小、字体颜色和背景透明度。

2、字幕内容不能查过 60 个汉字,包括标点符号,英文采用等宽显示。

3、由于要实现字幕的拼接,这个拼接要求能同步,所以必须是等宽字体。

字幕同步:其作用是将每个屏字幕的刷新到统一的一个起点,然后做同步。

| B 字幕设定 | 1 3        | ¢ (  |             |     | 44  |      |
|--------|------------|------|-------------|-----|-----|------|
| tij    | 95: 最多60个字 |      |             |     |     | 1 传输 |
| 参数     | 問題         |      |             |     |     |      |
|        | 字幕开关       | ◎ 开  | ◎ 关         |     |     |      |
|        | 字幕大小       | ◎小   | ◎ 中         | © ★ |     |      |
|        | 字幕位置       | ©上   | 「<br>「<br>「 |     |     |      |
|        | 字体颜色       | ◎白   | ◎红          | ◎ 绿 | ◎ 蓝 |      |
|        | 背景透明       | ◎ 关  | ◎ 低         | ◎ 中 | ◎ 高 |      |
|        | 显示模式       | ◎ 静止 | 🔘 滚动        |     |     |      |

# 六、图像调整

单击此按钮打开图像调整界面。此功能需要在"管理员"模式下有效。点击超级用户,输入 密码 123321 即可

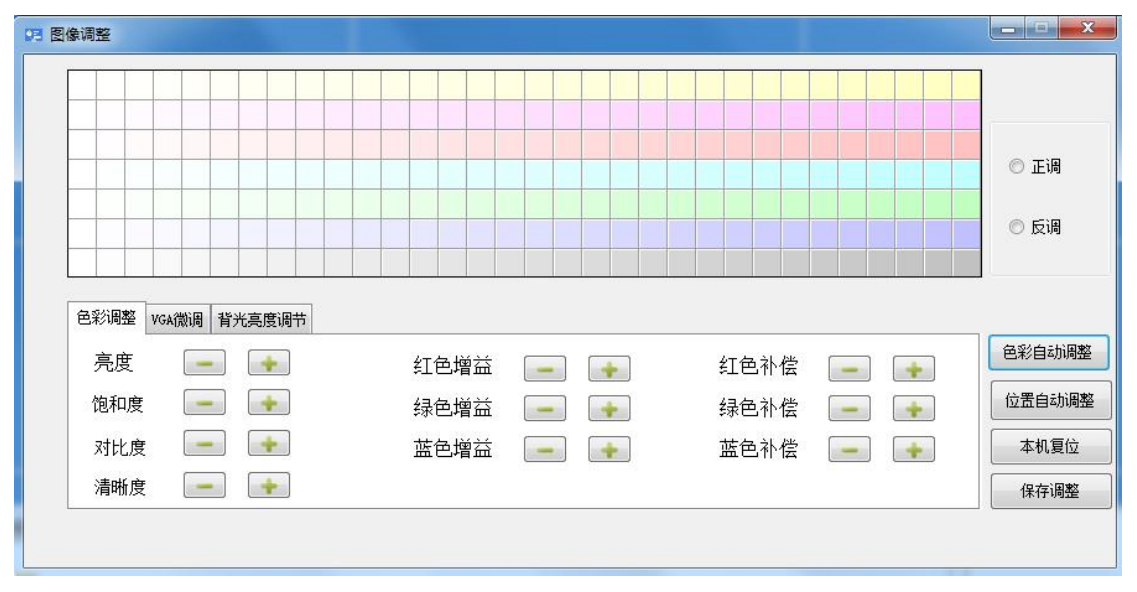

1. 先要确保通信设置正常,能做基本控制。

2. 具有管理员权限才能从控制软件的图像调整选项进入本调整区域。

3. 先把所有屏切换到统一的通道后,给予信号画面最好为全白场信号。

 原理说明先将在拼接屏上找一块基准屏,然后将其余屏的色温调节到与基准屏一样,从而 达到色温效果一致的结果。

5. 调节使用说明: 首先确定非基准屏的型号是否与基准屏是统一的, 然后确定屏的背光亮度 能否达到与基准屏一致, 如果亮度不行可以调试背光亮度或者亮度、对比度参数等值, 使其 的亮度尽量接近基准屏。然后准备调节非基准屏的色温, 先在色表快速选择与色基准屏类似 的颜色, 然后再通过手动调节色温的增益/补偿的红绿蓝(增益主要影响亮场, 白场下尽量 调节增益的 RGB 数值; 补偿主要影响暗场), 通过微调到达色基准屏基本一致为止。注意: 正调和反调是对应色表的颜色是相反的, 也就是说正调屏的颜色和色板的颜色是一致的, 反 调则屏的颜色和色板是相反的, 默认是反调设定的。另外可以注意鼠标悬停到对应色表块的 数值, 这个数值说明了红绿蓝黄紫青的互补原理。

自动调整: VGA 通道下,系统自动调节图像色彩及显示位置。

注意: "自动调整"过程需要大概 3-6 秒种,请在点击后,不要进行其他操作或关掉电源。 本机复位:单击此按钮,将对所选区域的显示单元所有调整参说恢复到出厂状态。 注意: "本机复位"过程需要大概 3-4 秒种,请在点击后,不要进行其他操作或关掉电源

16 / 19

# 七、用户管理

本系统设置有两级操作权限:

超级用户: 拥有完全权限;

普通用户: 只能执行基本的拼接操作,不能进行图像调整等功能。 操作方法: 软件左下角点击普通用户和超级用户进行切换,如下图

| ■ 多媒体控制系统                                |         |              |
|------------------------------------------|---------|--------------|
| 设置( <u>S</u> ) 工具(T) 预案(P) 字幕(W) 显示(Q) 界 | 7時) (日) |              |
| <b>打开连接</b> 电源开 电源关 本机保存 保存预             | 案调取预案   | 输入通道: I№_1 • |
| н                                        | 1-2     | 1-3          |
| 2-1                                      | 2-2     | 2-3          |
| 3-1                                      | 3-2     | 3-3          |
| 普通用户 超级用户                                |         | 连接状态: 无连接    |

开关电源之后会自动升级,升级过程中电源指示灯会闪烁提示,当指示灯不闪烁则为升级完成,完成之后拼接屏会自动启动;

# 八、常见故障排除

当本产品发生故障时,请立即切断电源,请不要试图拆开本机进行维修,可能会造成产 品进一步损坏。可按以下步骤进行排除,仍不能解决请与当地经销商或专业维修人员联系。 对用户自行维修过的产品,不在公司保修范围。

| 现象    | 原因                   | 采取措施                    |
|-------|----------------------|-------------------------|
| 不开机   | 电源线没有插好或开关<br>处于关闭状态 | 检查输入电源,电线是否插好,电源开关是否打开。 |
|       | 网线连接问题               | 检查网线是否插好,水晶头是否压紧。       |
| 拼接单元不 | 串口线驱动                | 检查串口线是否连接对,驱动是否装好。      |
| 受控制   | 拼接屏 ID               | 检查拼接屏地址是否设置正确。          |
|       | 软件设置                 | 检查拼接屏软件设置的端口是否正确。       |
| 信号无输入 | 信号线问题                | 检查信号线两端是否查紧无松动。         |
| 闪屏花屏  | 输入通道                 | 检查设备是否设置在相应通道下          |

| 信号线距离 | 检查输入信号是否超出信号线传输范围     |
|-------|-----------------------|
| 信号线干扰 | 检查信号线是否跟强电线绑在一起受到强电干扰 |
| 信号线破损 | 检查信号线是否有破损情况          |

## 九、维护保养

正确的维护保养可以防止很多早期的故障; 定期的仔细清洁可以使机器面目 崭新,清洁和保养前请拔下电源插头,防止触电。

#### 清洁屏幕

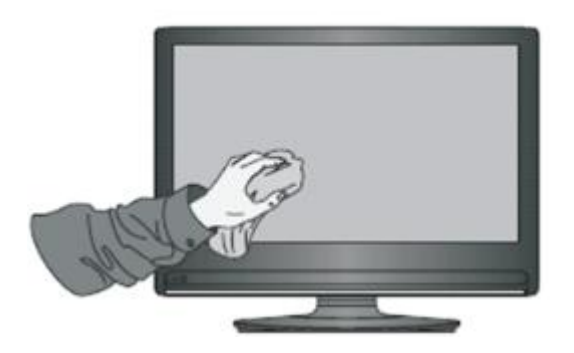

1. 请将少许的织物柔软剂或餐具洗洁剂与温水混合搅均匀。

2. 请用一块软布在此混合液中完全浸泡。

3. 请将布取出拧至半干后拭擦机器屏幕。

4. 重复几次,注意拭擦机器时不要将水挤出流进机器里面。

#### 清洁面框

1. 请使用干燥、柔软、不起毛的干布拭擦前框

2. 长时间不使用机器

3. 长时间不使用机器,比如假期,请一定要拔下插头,防止因闪电等电源波而导 致的可能的危险。

# 十、保修说明

- 本公司产品在售出一年内,属产品质量问题,凭保修卡免费保修(非人为损坏), 终生维修。
- 2. 因使用不当或其它原因以及保修期外的故障产品,可凭保修卡修理,免收维修费,仅收元器件费用。

3. 产品需维修时,应将保修卡及发票复印件随产品交本公司售后或当地特约维修 部。

4. 私自拆开机器外壳、撕毁封贴标签,按规定收取维修费和元器件等费用。

5. 不接收由于改装或加装其他功能后出现故障的产品。

## 下列情况恕不免费保修:

1. 由于坠落、挤压、浸水、受潮及其它人为原因造成的损坏。

2. 由于水灾、火灾、雷击等自然灾害或人力不可抗拒之因素造成的损坏。

3. 由非授权维修中心维修过的产品。

4. 以上所列,若有更改,参照国家行业规范执行。

# 十一、售后支持

1. 如需咨询更多相关信息和技术支持请拨打售后服务热线: 0755-29966609;

2. 如需获取更多软件相关资料请扫描下方二维码获取。

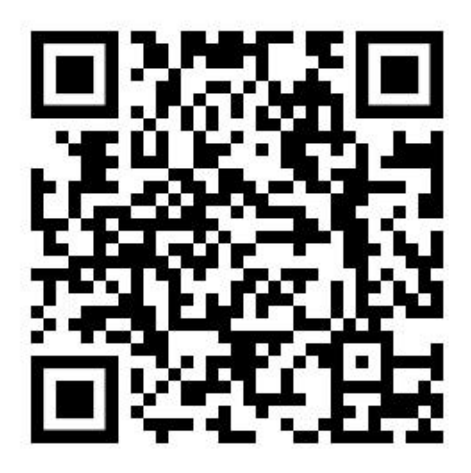